## How do I add additional grades to my school?

AIMSweb offers class rosters from P3-12. Follow these steps to add the grade levels:

- 1. Log into an AIMSweb manager account.
- 2. Click the Manage Tab.
- 3. Click the **Districts** link and select the appropriate district.
- 4. Click the **Schools** link.
- 5. Click the **Edit** link next the school needing additional grades.
- 6. Check the box next to the grade to be added.
- 7. Click Save.

Article ID: 3884 Last updated: 25 Mar, 2010 Web Support -> AIMSWeb -> Managing Schools -> How do I add additional grades to my school? https://pearsonassessmentsupport.com/support/index.php?View=entry&EntryID=3884